# Milestone Learning and Performance

# Milestone Learning Portal (Milestone Öğrenme Portalı) nasıl kullanılır

#### Ana sayfa özeti

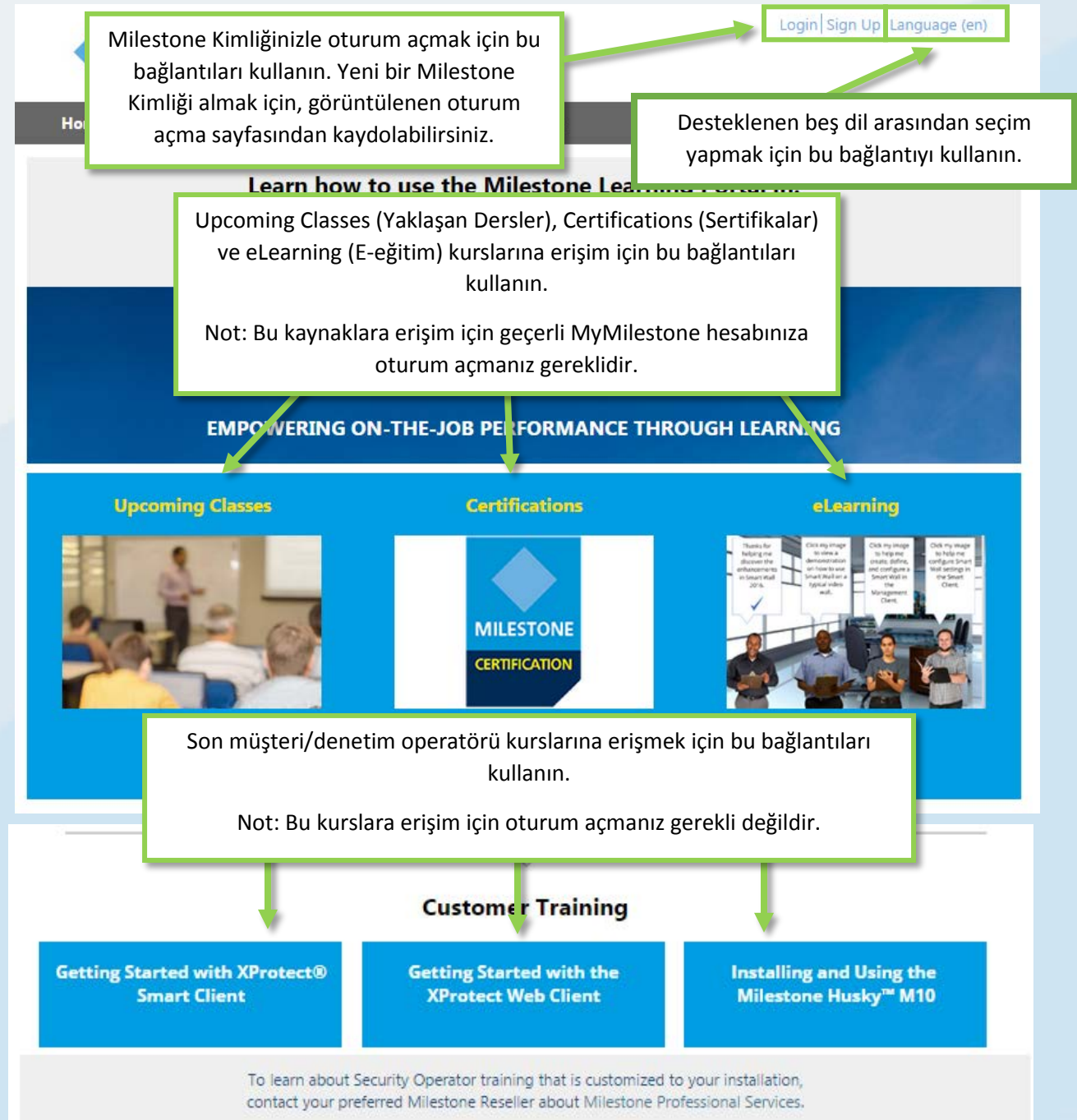

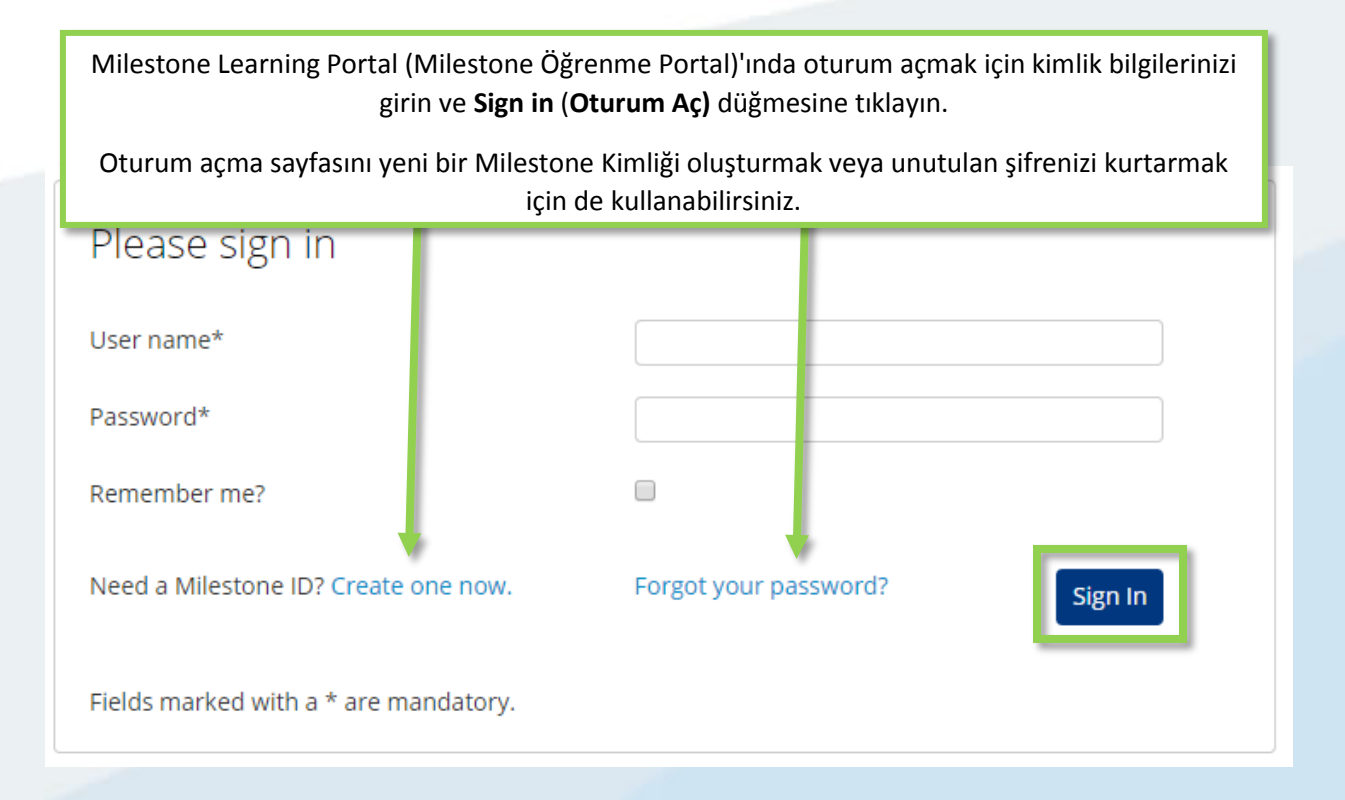

# Milestone Learning Portal (Milestone Öğrenme Portalında) nelere erişim sağlayabilirim?

Milestone Learning Portal (Milestone Öğrenme Portalı) 'nı kullanarak aşağıdakilere erişebilirsiniz:

- Sertifika değerlendirmeleri.
- Eğitmenler tarafından verilen eğitimler.
- Müşteriler ve operatörlere yönelik e-eğitim kursları (oturum açmak gerekli değildir).
- Ortaklar ve entegrasyon uzmanlarına yönelik e-eğitim kursları (oturum açmak gereklidir).

#### Sertifika değerlendirmelerine nasıl erişebilirim?

Milestone üç sertifika sunmaktadır:

- Milestone Certified Design Engineer (MCDE)
- Milestone Certified Integration Technician (MCIT)
- Milestone Certified Integration Engineer (MCIE)

Milestone Learning Portal (Milestone Öğrenme Portalı) ana sayfası üzerinden bu sertifikalara erişmek için:

- 1. Certifications (Sertifikalar) seçeneğine tıklayın.
- 2. Erişmek istediğiniz sertifikaya tıklayın.
- 3. Detail (Ayrıntı) sekme açıklamasında aşağıdaki işlemlerden birini yapabilirsiniz:
  - a. Pay By Credit/Debit Card (Kredi Kartı/Borç Kartı) ile ödeme.
  - Fatura karşılığında veya Euro para birimi bazında ödeme yapmak için Milestone operasyonlar birimiyle temasa geçin. Talebinizle ilgili bir e-posta mesajı açmak için Milestone operations (Milestone operasyonları) seçeneğine tıklayın.

| Detail              | Outline                                                                               |                                                                                                    |
|---------------------|---------------------------------------------------------------------------------------|----------------------------------------------------------------------------------------------------|
| ~                   | Co                                                                                    | ourse Cost: USD \$150.00<br>ourse Length: 2 hours                                                                                                    |
| 0                   |                                                                                       | » PAY BY CREDIT/DEBIT CARD                                                                                                    |
|                     |                                                                                       |                                                                                                    |
|                     |                                                                                       |                                                                                                    |
| plementation a b in | Engineer (MCDE) assessm<br>al usage of video surveillar<br>ittending the Milestone So | 1ent tests your knowledge and skills with best practices in<br>nce. It consists of various types of test items and you have 2 hour:<br>plution Design class before taking this assessment. |
| inplete it. we let  |                                                                                       |                                                                                                    |

# Desteklenen diller arasından çeşitli dillerdeki Sertifikalar için nasıl kaydolabilirim?

Materyallerin çoğu aşağıdaki temel dillerde hazırlanmıştır.

- İngilizce
- Almanca
- İspanyolca
- Fransızca
- İtalyanca

Desteklenen bu temel dillerdeki sertifikalara erişmek için:

- Milestone Learning Portal (Milestone Öğrenme Portalı)'nın sağ üst köşesinde bulunan Language (Dil) seçeneğine tıklayın.
- 2. Mevcut dil bağlantıları arasından seçiminizi yapın.
- 3. Ana sayfada veya Course Catalog (Kurs Kataloğu)'nda seçtiğiniz dildeki sertifikaya gidin.

Sertifika değerlendirmelerine aşağıda belirtilen ek dillerde de erişim sağlamanız mümkündür:

- Portekizce
- Türkçe
- Rusça
- Felemenkçe
- Korece
- Japonca
- Çince

Desteklenen bu ek dillerdeki sertifikalara erişmek için:

- 1. Temel dillerden herhangi birinde almak istediğiniz sertifikaya gidin:
- 2. **Detail (Ayrıntı)** sekmesinde Sertifika açıklamaları bölümünde erişim sağlamak istediğiniz dile tıklayın.

implementation and operational usage of video surveillance. It consists of various types of t complete it. We recommend attending the Milestone Solution Design class before taking the second second se

Please contact Milestone operations if you would like to pay by invoice, or in Euro for this a

Click the links below to access the assessment in other languages: <u>Deutsch Español Français Italiano Português Русский Türk 日本語 한국어 中文</u>

# Eğitmenler tarafından verilen eğitimler için nasıl kaydolabilirim?

Milestone Learning Portal (Milestone Öğrenme Portalı) ana sayfasında:

#### 1. Upcoming Classes (Yaklaşan Dersler) seçeneğine tıklayın.

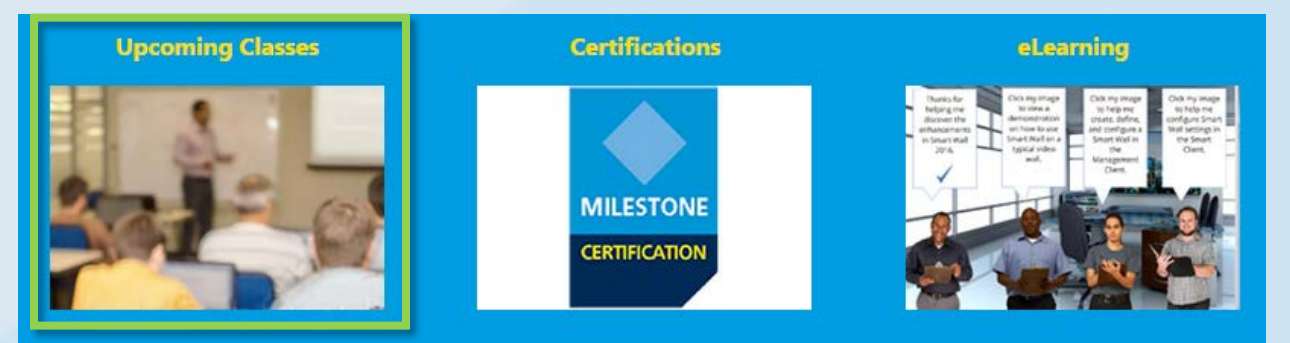

- 2. Görüntülenen Upcoming Classes (Yaklaşan Dersler) sayfasında, aşağıda belirtilen ölçütlere göre filtre uygulayabilirsiniz:
  - a. Course (Kurs)
  - b. Language (Dil)
  - c. Country (Ülke)
- 3. Aşağıdaki bilgileri görüntüleyebilirsiniz:
  - a. City (Şehir)
  - b. Dates (Tarihler)
  - c. Availability (Müsait olma durumu)
  - d. Registration Deadline (Kayıt Yaptırmak için Son Tarih)

| Upcoming classes | 2         |      |       |              | 3                     |
|------------------|-----------|------|-------|--------------|-----------------------|
| Course           | Country • | City | Dates | Availability | Registration deadline |

- 4. Listede yer alan ve müsait olan derslerden herhangi birine tıklayarak ayrıntıları görüntüleyebilir ve derse bağlı olarak:
  - a. Enroll. (Kayıt yaptırabilirsiniz.)
  - b. Contact a Course Coordinator to enroll and pay by invoice. (Kayıt yaptırarak fatura karşılığında ödeme yapmak için bir Kurs Koordinatörü ile temasa geçebilirsiniz.)
  - c. Pay directly by credit/debit card or pay by invoice. (Kredi kartı/borç kartı kullanarak doğrudan ya da fatura karşılığında ödeme yapabilirsiniz.)

| a | Enroll                                                                                                    |
|---|----------------------------------------------------------------------------------------------------|
| b | To sign up or find more information, please contact the following person:<br>Ed Minstrator<br>edm@milestonesys.de |
| с | Pay by credit/debit card<br>Pay by invoice                                                                        |

### Yerinde eğitim dersleri için nasıl kaydolabilirim?

Şirketinizi yerinde eğitim derslerinden birine kaydettirme konusunda bilgi almak için Yönetici ile temasa geçin. İletişim:

- Avrupa/Orta Doğu/Afrika: <u>MilestoneTrainingEMEA@milestone.dk</u>
- Kuzey/Güney Amerika: <u>MilestoneTrainingAmericas@milestone.dk</u>
- Asya ve Güney Pasifik: <u>MilestoneTrainingAPAC@milestone.dk</u>

### Bulunduğum bölgede verilen bir eğitim yoksa ne yapmalıyım?

Bulunduğunuz bölgede bir eğitim programlanmasıyla ilgili olarak Yönetici ile temasa geçin. İletişim:

- Avrupa/Orta Doğu/Afrika: <u>MilestoneTrainingEMEA@milestone.dk</u>
- Kuzey/Güney Amerika: <u>MilestoneTrainingAmericas@milestone.dk</u>
- Asya ve Güney Pasifik: <u>MilestoneTrainingAPAC@milestone.dk</u>

### Ücretsiz E-eğitim derslerine nasıl kaydolabilirim?

<u>Ücretsiz</u> E-eğitim derslerine kayıt yaptırmak için aşağıdaki adımları izleyin:

1. Milestone Learning Portal (Milestone Öğrenim Portalı) ana sayfasında **eLearning (e-Eğitim)** seçeneğine tıklayın.

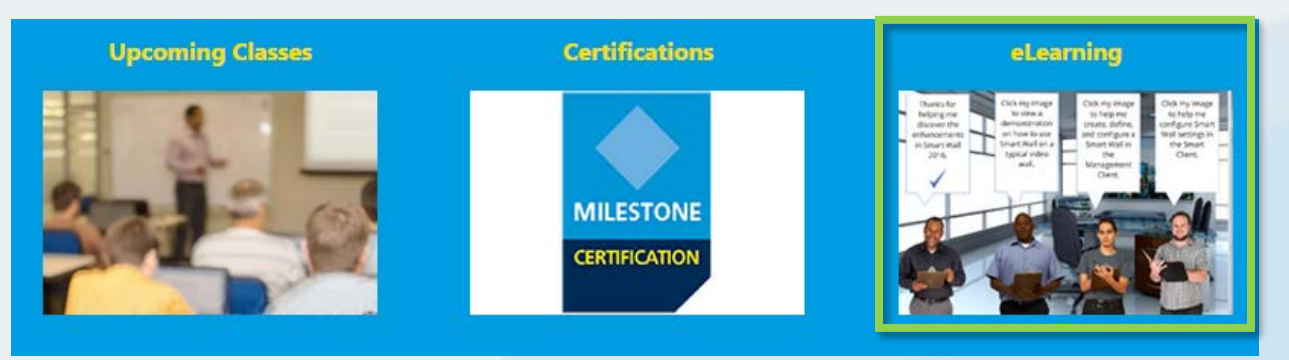

- 2. Beş adede kadar farklı kategorilerde e-Eğitim kursu görebilirsiniz:
  - a. New XProtect® Features (Yeni XProtect Özellikleri)
  - b. Getting Started (Giriş)
  - c. Exploring the Milestone Husky<sup>™</sup> (Milestone Husky'i Keşfedin)
  - d. Configuring and Using XProtect Features (XProtect Özelliklerini Yapılandırma ve Kullanma)
  - e. Extending XProtect (XProtect'i Genişletme)
- 3. İlgili kursları görüntülemek için kategorilerden herhangi birine tıklayın. E-eğitim kursları, aşağıda belirtilen temel dillerde sunulmaktadır.
  - İngilizce
  - Almanca
  - İspanyolca
  - Fransızca
  - İtalyanca

Desteklenen bu temel dillerdeki E-eğitim kurslarına erişmek için:

- 1. Milestone Learning Portal (Milestone Öğrenme Portalı)'nın sağ üst köşesinde bulunan Language (Dil) seçeneğine tıklayın.
- 2. Mevcut dil bağlantıları arasından seçiminizi yapın.
- 3. Ana sayfada veya Course Catalog (Kurs Kataloğu)'nda seçtiğiniz E-eğitim kursuna gidin.
- 4. Hedef kitle ve kursta ele alınan temel başlıklarla ilgili bilgiler içeren ayrıntılı açıklamaları görüntülemek için herhangi bir kursa tıklayın.
- 5. Enroll for free (Ücretsiz kaydol) seçeneğine tıklayın.
- 6. Kursun çeşitli modülleri görüntülenecektir. Çeşitli kurs modüllerini açmak için Launch (Başlat) seçeneğine tıklayın.

# Eğitim bilgilerime nasıl erişebilirim?

Milestone Learning Portal (Milestone Öğrenme Portalı) oturumunuz açıksa, profil simgesine tıklayarak aşağıdaki bilgileri görüntüleyebilirsiniz:

- a. Profile (Profil)
- b. Transcript (Not Dökümü)
- c. Billing (Fatura)

**Transcript (Not Dökümü)** sekmesinde **Completed (Tamamlandı)** sütununda tamamlamış olduğunuz kursları ve var ise Course Completion Certificates (Kurs Tamamlama Sertifikalarınızı) görebilirsiniz.

| Home Cours                                                  | e Catalog Learnin                                        | g & Performance C                                                           | ontact  |                        |                                                                                                | Search Q               |
|-------------------------------------------------------------|----------------------------------------------------------|-----------------------------------------------------------------------------|---------|------------------------|------------------------------------------------------------------------------------------------|------------------------|
| My Ar a                                                     | b                                                        | c                                                                           |         |                        |                                                                                                | 2                      |
| Profile                                                     | Transcript                                               | Billing                                                                     |         |                        |                                                                                                |                        |
| Transcript                                                  |                                                          |                                                                             |         |                        |                                                                                                | Print                  |
| Year-to-Date                                                | Course Hours Cor                                         | npleted: 2 hours 30<br>'s 30 minutes                                        | minutes |                        |                                                                                                |                        |
| Milestone L                                                 | earning Portal                                           |                                                                             | Cou     | rse Hours              | Total: 2h 30m                                                                                  | YTD: 2h 30m            |
|                                                             | Course                                                   | Length Sta                                                                  | tus     | Enroll                 | d Completed                                                                                    | Expected<br>Completion |
| Online Course<br>Getting Star<br>Milestone C<br>(MCIT) Asse | Mevcut Co<br>Certificate (<br>Sertifikanızı)<br>yazdırma | urse Completion<br>Kurs Tamamlama<br>) görüntülemek ve<br>ak için tıklayın. | ual     | 2/28/2016<br>2/28/2016 | 2/28/2016<br>Course Completio<br>Certificates<br>2/28/2016<br>Course Completio<br>Certificates | n<br>n                 |